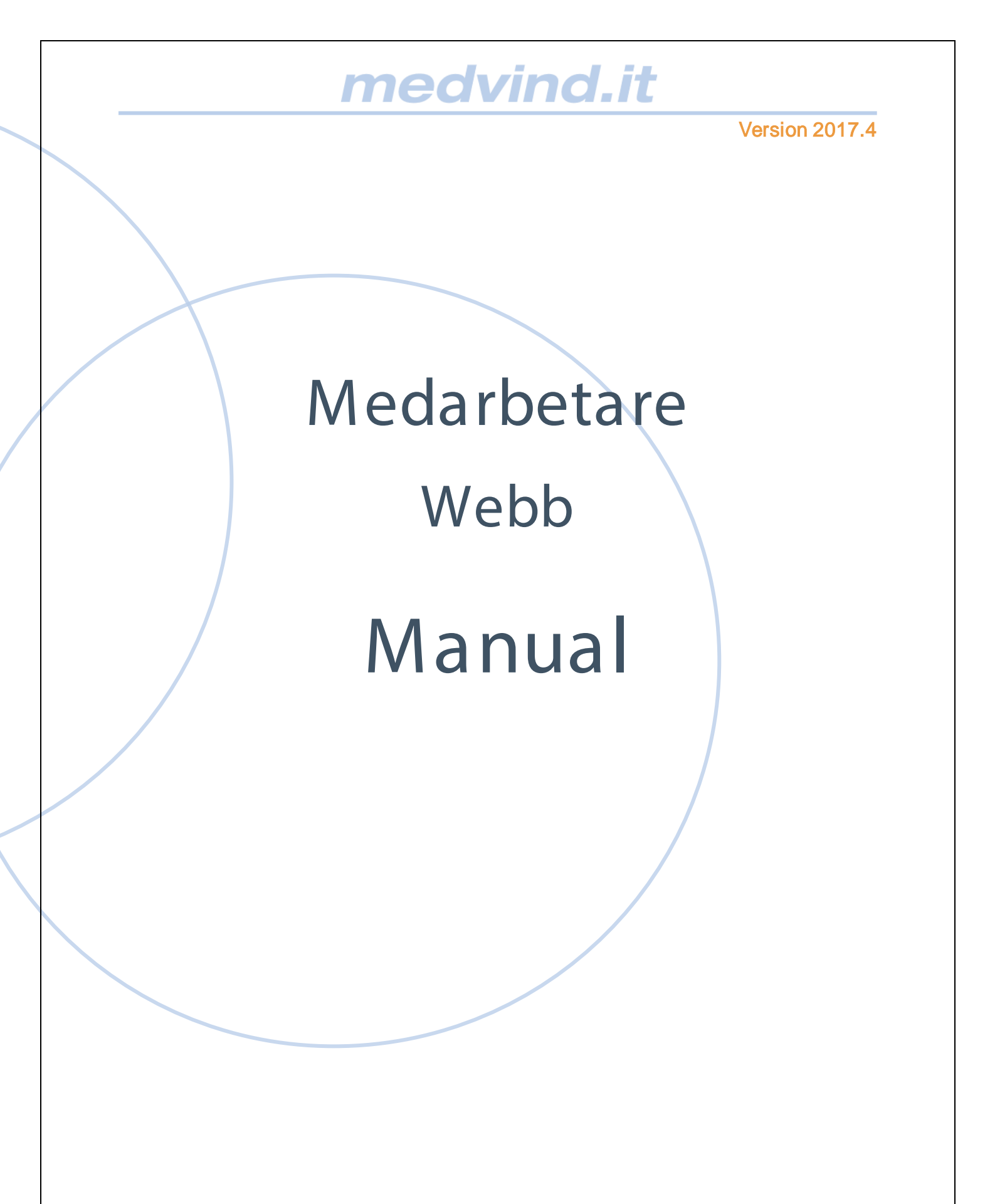

## Innehåll

| Allmänt                                                 | . 3 |
|---------------------------------------------------------|-----|
| Logga in                                                | . 4 |
| Glömt lösenord                                          | . 5 |
| Ändra lösenord                                          | . 6 |
| Första bild som möter dig                               | . 7 |
| Funktioner                                              | 9   |
| Min arbetstid                                           | 10  |
| Bildinställningar                                       | 11  |
| Vad finns på min personliga webbsida?                   | 12  |
| Kalenderbilden                                          | 12  |
| Beskrivning av de olika menyvalen under fliken Kalender | 12  |
| Ändra dag                                               | 12  |
| Redigera                                                | 13  |
| Arbets pass                                             | 13  |
| Lägg till                                               | 14  |
| Rapporter                                               | 15  |
| Klarmarkera                                             | 17  |
| Översikt                                                | 18  |
| Vad kan jag göra på min webbsida?                       | 19  |
| Att läsa/göra en anteckning                             | 19  |
| Besvara/göra ny anteckning på samma dag                 | 19  |
| Rapportering av extratid                                | 21  |
| Lägg till/ta bort rad och dela intervall                | 23  |
| Lägg till rad                                           | 23  |
| Ta bort rad                                             | 23  |
| Dela intervall                                          | 23  |
| Återställ till grundtid                                 | 24  |
| Ledighetsansökan                                        | 25  |
| Frånvaro                                                | 26  |
| Frånvaro del av dag                                     | 27  |
| Frånvaro över flera dagar                               | 28  |
| Andra tillägg och avdrag                                | 29  |
| Stämpling                                               | 31  |
| Medarbetare Webb 2018-04-12                             | 1   |

| Olika möjligheter att stämpla tiden   | 31 |
|---------------------------------------|----|
| Från egen dator                       | 31 |
| Från en gemensam terminal/dator       | 31 |
| Från mobilen                          | 32 |
| Ange kommentar på tidtyp              | 32 |
| Att se stämplingar                    | 33 |
| Korrigera en stämpling                | 34 |
| Du har glömt att stämpla in för dagen | 34 |
| Lägga till ny stämpling               | 35 |

### Allmänt

På MedarbetarWebben visas de tider som du är schemalagd/planerad på. När du loggar in kommer du alltid in i innevarande månad, men du kan därefter välja att läsa upp vilken period du vill, förutsatt att du har en giltig anställning och placering.

I denna manual visar vi samtliga funktioner som finns på MedarbetarWebben.

Kontakta din chef eller systemadministratören på löneavdelningen om du har problem med inloggning eller tillvägagångssätt i systemet.

### Logga in

Från webbrowsern väljer du din genväg alternativt skriver adressen till Medvind Webb

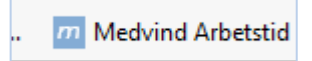

I fönstret som visas anger du ditt användarnamn och lösenord.

| net-ind.t                                                                                                    |                    |                                     |
|----------------------------------------------------------------------------------------------------|--------------------|-------------------------------------|
| tempel (p)-southern 00<br>fri el miluto, Are el co er designe el splovestimo (de-<br>tor pl en de la vibilizzazione), de<br>de la corioria en de la digitaria pla envelutionen ditar-<br>gle de la discontectura en splovestimos el con<br>de pla di la discontectura el constitución dat<br>detecto discontectura el discontectura dataria dataria<br>deste el discontectura dataria el constitución dataria. |                    |                                     |
|                                                                                                    | (Legge to Destand) |                                     |
| albert <u>Minked beskipper</u><br>end: <u>Minked beskipper</u><br>wages that of the sp. 222-22                                                                                                    |                    | - A.                                |
|                                                                                                    |                    |                                     |
|                                                                                                    | GP Kann shing mag  | Colord Statement when advantation?" |
|                                                                                                    |                    | agar S                              |
|                                                                                                    |                    |                                     |
|                                                                                                    | Stanple (O         | Omstanging (+)                      |

Figur 1 Inloggningsbild

Observera att du kan välja att systemet ska komma ihåg dig. Då kommer ditt användarnamn och lösen upp automatiskt nästa gång. Du kan även direkt från detta fönster välja att stämpla, då öppnas ett fönster för detta.

Ange nu användarnamn och lösenord och välj Login. Du har nu kommit in i Medvind Webb.

### Glömt lösenord

Om du har "Lokalt" konto har du tillgång till knappen "Glömt lösenord", kan du själv skaffa dig ett nytt lösenord. I annat fall måste du kontakta din chef eller systemadministratörer på din arbetsplats.

| Logga in i Medvind |             |                       |
|--------------------|-------------|-----------------------|
| Användarid         |             | 0                     |
| Lösenord           |             |                       |
| 🗌 Kom ihåg mig     | Glömt lösen | ord eller användarid? |
|                    |             |                       |
|                    | eller       |                       |
|                    | Stämpla     | 2                     |

Figur 2 Exempel på inloggningsbild

# Ändra lösenord

Om du har "Lokalt" konto kan du ändra ditt lösenord, klicka på bilden till höger om ditt namn.

|     | Brynhild Larsson 🔻 🙆 | Ändra lösenord                                                                                                    |                             | 2 ×                                   |
|-----|----------------------|----------------------------------------------------------------------------------------------------|-----------------------------|---------------------------------------|
|     | Användare            | Ange först ditt gamla lösenord,<br>därefter ditt nya lösenord två gånger<br>Gällande lösenordspolicy:                                                | Användarid:                 | ы                                     |
|     | Logga ut             | <ul> <li>Tecken som inte är tillåtna: //?:@&amp;=+\$≠</li> <li>Tillåt blankt lösenord: Ja</li> <li>Skiljer på stora och små bokstäver: Ja</li> </ul> | lösenord:<br>Nytt lösenord: | · · · · · · · · · · · · · · · · · · · |
| Το  | Mina personuppgifter |                                                                                                    | Bekräfta<br>lösenord:       | 0                                     |
| Sı. | Ändra lösenord       |                                                                                                    |                             | Spara Avbryt                          |

Figur 3 Här ändrar du ditt lösenord

### Första bild som möter dig

| =   | # medvind.it                             |                                        |                         | Trollhätt      | ans stad, Org nr 212000-1 | 546            |                                             |
|-----|------------------------------------------|----------------------------------------|-------------------------|----------------|---------------------------|----------------|---------------------------------------------|
| & I | Min arbetsku rover<br>ender Fránvaro Lee | Startsida<br>Jahetsansökan Löneartsrap | s-04-30 🔶               |                |                           |                |                                             |
| Änd | ra dag 🔹 Redigera 🔻                      | Arbetspass 🝷 Lägg till /               | hantera 🝷 🔹 Rapporter 👻 | Klarmarkera 🔻  |                           |                |                                             |
|     | Måndag                                   | Tisdag                                 | Onsdag                  | Torsdag        | Fredag                    | Lördag         | Söndag                                      |
| 3   |                                          |                                        |                         |                |                           |                | 1/4 son<br>07:00-12:00 Ar<br>16:15-21:15 Ar |
| 4   | 2/4 mán                                  | 3/4 tis                                | 4/4 ons                 | 5/4 tor        | 6/4 fre                   | 7/4 lör        | 8/4 500                                     |
|     |                                          | 13:00-21:15 Ar                         | 12:00-20:30 Ar          | 07:00-16:00 Ar | 06:45-16:00 Ar            |                |                                             |
| 5   | 9/4 mån                                  | 10/4 tis                               | 11/4 ons                | 12/4 tor       | 13/4 fre                  | 14/4 lor       | 15/4 son                                    |
|     | 12:30-20:30 Ov                           | 07:00-15:30 Ar                         |                         |                | 13.00-21:15 Ar            | 12:00-20:30 Ar | 07:00-15:45 Ar                              |
| 6   | 16/4 mán                                 | 17/4 tis                               | 18/4 ons                | 19/4 tor       | 20/4 fre                  | 21/4 lor       | 22/4 son                                    |
| _   |                                          | 14:00-20:30 Ar                         | 07.00-15.30 Ar          | 06.45-16.00 Ar | 1.24                      |                |                                             |

#### Figur 4 Startsida

Det här är bilden som möter dig när du loggar in i Medvind Webb första gången.

Genom att klicka på Startsidan kan du välja en genväg till någon annan funktion.

#### Mina uppgifter:

Under ditt namn hittar du dina personliga uppgifter. Beroende på vilken behörighet du har i systemet, kan du här även göra olika personliga inställningar.

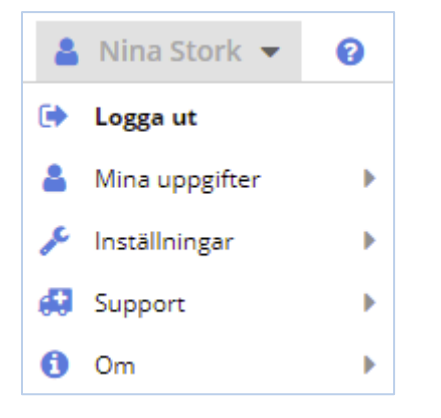

Figur 5 Personliga uppgifter och inställningar

Under Mina uppgifter kan du under Personuppgifter registrera din närmast anhörig.

|                  | 💄 karina2 test 🔻 |
|------------------|------------------|
|                  | 🕩 Logga ut       |
| Personuppgifter  | 💄 Mina uppgifter |
| 🝳 Ändra lösenord | 差 Inställningar  |

| Aina personuppg                | ifter       | 2.8 |
|--------------------------------|-------------|-----|
| Förnamn:                       | karina2     |     |
| Etternamn:                     | test        |     |
| Signatur                       |             |     |
| — 🖸 Adress - h                 | em          |     |
| — 🖬 Mobilnumr                  | ner         |     |
| — 🖾 Adress - a                 | rbete       |     |
| - 🖬 E-Post                     |             |     |
| — 🗖 Anhörig —                  |             |     |
| Anhörig Namn:                  | Per Persson |     |
| Anhörig Telefon.               | 0520-777777 |     |
| Anhörig Mobil                  | 07099999999 | ×   |
|                                |             |     |
| - 🖬 Övrigt                     |             |     |
| - 🗖 Övrigt                     |             |     |
| — 🖸 Övrigt —<br>— 🖬 Skapad / Å | indrad      |     |
| — D Övrigt —<br>— D Skapad / A | indrad      |     |
| — 🖬 Övrigt —                   | indrad      |     |

Tryck på + tecknet och registrera dina uppgifter, tryck därefter på Spara.

### Funktioner

Startsidan kan se olika ut beroende på vilken behörighet du har i systemet.

| ≡ 🖨 medvind.it      | Företaget           | Nina Stork 👻 👩 🥝     |  |
|---------------------|---------------------|----------------------|--|
| 🕈 start 🕶 Startsida |                     | Mina personuppgifter |  |
| Genvägar            | Mina<br>meddelanden | Stämpla              |  |

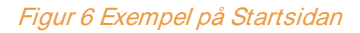

| Min arbetstid       | Denna funktion ger dig möjlighet att uppdatera dina egna tider.  |
|---------------------|------------------------------------------------------------------|
| Mina meddelanden    | Här finns möjlighet att se tidigare lästa personliga meddelanden |
| Hantera stämplingar | Hantering av stämplingar                                         |
| Översikt planering  | Här visas övrig personals arbetstider och eventuell frånvaro     |

Ett annat sätt att navigera, är att klicka på Start. Här visas samtliga funktioner i en listform istället.

### Min arbets tid

Här visas en kalendervy med dina arbetstider. Första gången öppnas alltid aktuell period. Du kan byta period genom att klicka med pil framåt eller bakåt. Du kan även ange valfri period genom att välja datumperiod. Markera Välj datum och fyll i önskad period. Nästa gång du loggar in öppnas senast vald period.

| =    | omedvind.it                              |                      |                           |                  |
|------|------------------------------------------|----------------------|---------------------------|------------------|
| 4    | Min arbetstid 🔻 Företaget, Administratio | on, Planering 🔻 🗲    | 2017-03-01 - 2017-03-31 🔶 |                  |
| Kale | ender Frånvaro Ledighetsansökan          | Löneartsrapportering | Val av period             | 2 ×              |
| Änd  | ra dag Redigera 🔻 Arbetspass 🤻           | ▼ Lägg till ▼ Rap    | ← 2017-03-01              | 03-31 🛗 🔶        |
| v    | Måndag                                   | Tisdag               |                           |                  |
| 9    |                                          |                      | - Avstämningsperioder     | S                |
|      |                                          |                      | Fr.o.m ↓ T.o.m            | Planeringsstatus |
| 10   | 6/3 mån                                  | 7/3 tis              |                           |                  |
|      | 07:00-15:45 Ar                           | 07:00-15:45 Ar       |                           | OK Avbryt A      |

#### Figur 7 Val av datumperiod

| <br>lag Rodgers - Arbeb    | spass 👻 Ligg 18 👻 Rapporte | r 👻 Klamatkera 💌                           |                            |                           |         | -        | -Summeringer              |             |         |
|----------------------------|----------------------------|--------------------------------------------|----------------------------|---------------------------|---------|----------|---------------------------|-------------|---------|
| lindag                     | Tindag                     | Onisdag                                    | Torsdag                    | Fredag                    | Lördag  | Sóndag   | +i- total                 |             |         |
|                            |                            | 10 ets<br>07.00-15.45 Az<br>15.45-18.00 Ov | 2/3 for<br>07.00-15.45 Se  | 3/3 by<br>07:00-15:45 At  | 4/3 tir | 5/3 tón  | +/- period<br>Aytalad tid |             | 8679.83 |
| 60 min<br>07:00-15:45 Ar   | 7/3 to<br>67:00-15:45 Ar   | 8/3 em<br>07:00-15:45 Ar                   | 9/3 for<br>07.00-15.45 Ar  | 100 te<br>07:00-15:45 Ar  | 110 lbr | 12/3 són | Narvarotimmar             |             | 184.00  |
| 13/3 mlm<br>07:00-15:45 Ar | 14/3.16<br>57:50-15:45 Ar  | 15/2 ann<br>07:00-15:45 Ar                 | 16/3 tor<br>07:00-15:45 Ar | 17/3 he<br>07:00-15:45 Ar | 18/3 Hz | 19/1 stn | A Heltid                  |             |         |
| 20/3 mån<br>07:00-15:45 Ar | 21/3 bit<br>(7:50-15:45 Ar | 22/3 ees<br>07:00-15:45 At                 | 23/3 tor<br>07:00-15:45 Ar | 24/3 te<br>07:00-15:45 Al | 25/3 Kr | 23 són   | Summoring ava             | Antal Langs | Totat   |
| 2773 mån<br>07:00-15:45 Ar | 28/3 to<br>67:00-15:45 Ar  | 29/3 ons<br>07:00-15:45 Ar                 | 00/2 for<br>07:00-15:45 At | 31/3 te<br>07:00-15:45 Ad | -       | /        |                           |             |         |

### **Bildins tällningar**

•••

Under de tre prickarna kan du ställa in hur/vad du vill att din bild ska visa.

|                     |     |                                   |      | Summeringar             |  |
|---------------------|-----|-----------------------------------|------|-------------------------|--|
| Cellvisning         | Vis | а                                 |      |                         |  |
| Arbetspass          |     | Upp                               | dra  | ag                      |  |
| Klockslag           |     | Upp                               | gif  | t                       |  |
| Graf - planerad tid |     | Visa vertikala hjälplinjer i graf |      |                         |  |
| ✓ Per tidtyp        |     | Sigr                              | nal  | er                      |  |
| Ramtid              |     | Ante                              | eck  | rning                   |  |
| Timmar              |     | Visa                              | ı le | dig                     |  |
| Stäng               |     | Visa                              | ı g  | rundtid/schema          |  |
|                     |     | Visa                              | ı sa | amtliga arbetstider     |  |
|                     |     | Visa                              | ı sı | ummering av arbetspass. |  |
|                     |     | Gra                               | f    |                         |  |

Figur 9 Ändra bildinställningar

### Vad finns på min personliga webbsida?

Nedan beskrivs vad som finns under de olika flikarna.

### Kalenderbilden

| ≡    | A medvind.it                          |                                 |                           |
|------|---------------------------------------|---------------------------------|---------------------------|
| 4    | Min arbetstid 🔻 Övrigt, Företaget, Ut | vecklingsenhet, Utveckling 🔻 🗲  | 2017-09-04 - 2017-09-29 🔶 |
| Kale | ender Frånvaro Ledighetsansöka        | n Löneartsrapportering Stämplir | ngar                      |
| Änd  | Ira dag Redigera 🔻 Arbetspass         | ▼ Lägg till / hantera ▼ Rappor  | rter 🔻 Klarmarkera 🔻      |
| v    | Måndag                                | Tisdag                          | Onsdag                    |
| 36   | 4/9 mån                               | 5/9 tis                         | 6/9 ons                   |
|      | 07:00-15:30 Ar                        | 07:00-16:00 Ar                  | 07:00-16:00 Ar            |
| 37   | 11/9 mån                              | 12/9 tis                        | 13/9 ons                  |
|      | 07:00-15:30 Ar                        | 07:00-16:00 Ar                  | 07:00-16:00 Ar            |
| 38   | 18/9 mån                              | 19/9 tis                        | 20/9 ons                  |
|      | 07:00-15:30 Ar                        | 07:00-16:00 Ar                  | 07:00-16:00 Ar            |
| 39   | 25/9 mån                              | 26/9 tis                        | 27/9 ons                  |
|      | 07:00-15:30 Ar                        | 07:00-16:00 Ar                  | 07:00-16:00 Ar            |

Figur 10 Kalender

### Beskrivning av de olika menyvalen under fliken Kalender

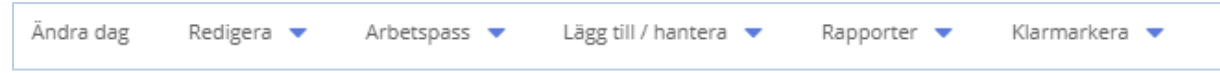

Figur 11 Menyval i Kalenderbilden

#### Ändra dag

Om du väljer **Ändra dag** öppnas daginformation för markerad dag. För att kunna ändra dina tider krävs att du har behörighet för det. Du får upp samma bild om du dubbelklickar eller trycker på ENTER-tangenten en dag.

| Är | ndra dag | Daginform | ation: 20 | 17-03-22 - , - 007 |         |
|----|----------|-----------|-----------|--------------------|---------|
|    | Månda    | 🔲 Dela    | 🕂 Lāgg    | till 🗙 Ta bort     |         |
| 9  |          | Start     | Slut      | Typ av tid         | Rastmin |
| 10 | 07:00    | 15:00     | 22:00     | Arbete             |         |

Figur 12 Markera Ändra dag för att få upp daginformationen

#### Redigera

Här kan du t ex välja Kopiera eller Klistra in. Det är den dag du har markerat som påverkas.

|       | igera 🔻    | Arbet  |
|-------|------------|--------|
| ≫     | Klipp ut   |        |
| 4     | Kopiera    |        |
| ß     | Klistra in |        |
| ×     | Ta bort    |        |
|       | Kopiera pe | riod   |
|       | Snabbinma  | atning |
| Figur | 13 Redige  | ra     |

#### **Arbetspass**

Markerar du detta val visas de arbetspass som du har möjlighet att välja bland. Klickar du på ett arbetspass, byts dina tider på markerad dag. Alternativt kan du markera en dag och högerklicka och välja ett pass ur listan.

Längst ner i listan finns texten "Ledig". Anger du detta val, tas tiden bort från markerad dag. Alternativt kan du markera dagen och trycka på **Delete**. <u>Du måste ha behörighet att ändra planerad</u> <u>arbetstid för att detta ska vara möjligt</u>.

|    | Arbetspass 🔻 Lä        |
|----|------------------------|
| -  | 07:00-15:00 A1M        |
|    | 08:00-13:00 Lokal      |
|    | 08:00-15:00 B1Q        |
|    | 09:00-17:00 Nytt1511   |
|    | 15:00-22:00 J1Q        |
|    | 15:00-23:00 J1M        |
|    | Ledig                  |
| Fi | gur 14 Arbetspasslista |

### Lägg till

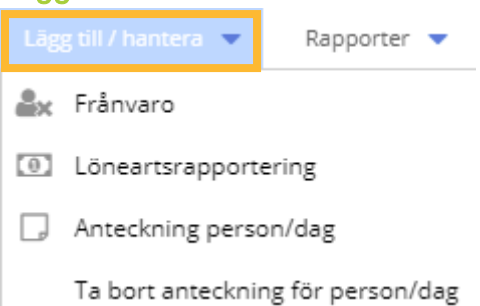

#### Frånvaro

Detta val väljer du när du vill lägga in en frånvaro för dagen.

| Frånvaroorsak:                |              |             |                   |       | - 0    |
|-------------------------------|--------------|-------------|-------------------|-------|--------|
| — Datum och tid               |              |             |                   |       |        |
| Fr.o.m:                       | 2017-03-09   | 雦           | Fr.o.m klockan:   |       |        |
| Gäller tillsvidare:           |              |             |                   |       |        |
| T.o.m:                        | 2017-03-09   | <b>#</b>    | T.o.m klockan:    |       |        |
| Förrapporterad:<br>Barns pnr: | ◯ Ja ⊙ Nej [ | ] Skicka äv | en första månaden |       |        |
|                               |              |             |                   | Spara | Avbryt |

Figur 15 Skapa en frånvaro

#### Löneartsrapportering

Detta val väljer du när du vill göra en löneartsrapportering för dagen.

| Löneartsrapporte    | ring: Nina Stork - 24 |          |       |   | 23 |
|---------------------|-----------------------|----------|-------|---|----|
| Löneart:            |                       |          |       | - | 0  |
| Planeringsgrupp:    | Administration, Plane | ring     |       |   | ~  |
| - Datum             |                       |          |       |   |    |
| Fr.o.m:             | 2017-03-10            |          |       |   |    |
| Gäller tillsvidare: |                       |          |       |   |    |
| T.o.m:              | 2017-03-10            | <b>*</b> |       |   |    |
| Uppdrag:            |                       |          |       | x | Q  |
| Uppgift:            |                       |          |       |   | Ŧ  |
| Avv konto:          |                       |          |       | × | Q  |
| Kommentar:          |                       |          |       |   |    |
| — 🖪 Övrigt —        |                       |          |       |   |    |
|                     |                       |          |       | _ |    |
|                     |                       |          | Spara | A |    |

#### Anteckning

Här kan du skapa en anteckning på markerad dag. Anteckningen visas även för chefen/planeraren.

|                | 2.8         |
|----------------|-------------|
| Daganteckning: |             |
|                |             |
|                |             |
|                | Spara Stäng |

Figur 17 Skapa en anteckning på markerad dag

### Rapporter

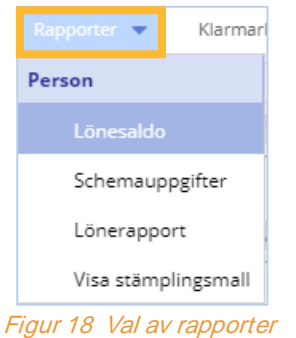

#### Lönesaldo

Här kan du se dina lönesaldon. Det saldot som visas är det aktuella saldot just nu.

| Saldon:               |       |
|-----------------------|-------|
|                       |       |
| Lönesaldo             | Värde |
| Betalda semesterdagar | 34.00 |
| Kompsaldo             | 20.00 |
| Total övertid         | 0.00  |
|                       |       |
|                       |       |
|                       |       |
|                       |       |
|                       |       |
| Skriv ut              | Stäng |

Om du skapar en frånvaro med exempelvis kompledighet, kommer ditt saldo att uppdateras

#### Lönerapport

Om du vill se vilka tillägg och/eller frånvaro som kommer att skickas till lön, kan du välja att öppna en lönerapport. Välj datumintervall och sedan **Visa**.

| Välj månad att visa rap | port för: |              |      |        |
|-------------------------|-----------|--------------|------|--------|
| 2017                    | Ŧ         | Mars         |      | ~      |
| Utformat:               |           | Orientering: |      |        |
| PDF                     | -         | Stående      |      | Ŧ      |
| PDF                     |           |              |      |        |
| HTML                    | _         |              |      |        |
|                         |           |              | Visa | Avbryt |

Figur 19 Inställningar för Lönerapporten

| Lönerapport           |       |              |       |          |           |                                 |          |                         |
|-----------------------|-------|--------------|-------|----------|-----------|---------------------------------|----------|-------------------------|
| Avser                 |       |              |       |          |           |                                 |          |                         |
| Name                  |       |              |       | Personn  | ummer An  | st Miningsmunn                  | the      | Period                  |
| Nina Stork            |       |              |       | (ALC: NO | Par Land  | The local division in which the |          | 2017-03-01 - 2017-03-31 |
|                       |       |              |       | No.      |           | T Deal                          |          |                         |
| Faktorer              |       |              |       | -        |           |                                 | -        |                         |
| SemiFaktor            | THE   | aktor        |       |          |           |                                 |          |                         |
| 2.00                  | 2.80  | 1            |       |          |           |                                 |          |                         |
| Dapinform             | ation |              |       |          |           |                                 |          |                         |
| Datum                 | Dag   | Arbetstid    | Konto | Abebld   | Old Enk/P | Old KvalP                       | Semester |                         |
|                       |       |              |       | ×10      | 162       | 163                             |          |                         |
| 2017-03-01            | Ons   | 07:00-18:00  | 1151  | 8.00     | 2.00      | 0.50                            |          |                         |
| 2017-03-02            | Tor   | 07:00-15:45  | 1151  |          |           |                                 | 8.00     |                         |
| 2017-03-03            | Fre   | 07:00-15:45  | 1151  | 8.00     |           |                                 |          |                         |
| 2017-03-05            | Man   | 07:00-18:00  | 1151  | 8.00     | 2.00      | 0.50                            |          |                         |
| 2017-03-07            | Tis   | 07:00-15:45  | 1151  | 8.00     |           |                                 |          |                         |
| 2017-03-08            | Ons   | 07.00-15.45  | 1151  | 8.00     |           |                                 |          |                         |
| 2017-03-09            | Tor   | 07.00-15.45  | 1151  | 8.00     |           |                                 |          |                         |
| 2017-03-10            | Fre   | 07:00-15:45  | 1151  | 8.00     |           |                                 |          |                         |
| 2017-03-13            | Min   | 07:00-15:45  | 1151  | 6.00     |           |                                 |          |                         |
| 2017-03-54            | TIS   | 07:00-15:45  | 1151  | 8.00     |           |                                 |          |                         |
| 2017-03-15            | Ons-  | 07:00-15:45  | 1151  | 4.00     | 1.50      | 2.50                            |          |                         |
| and the second second | Teres | 100.00.00.48 | 4464  | 10.000   |           |                                 |          |                         |

Figur 20 Exempel på lönerapport

#### Schemauppgifter

Om du är kopplad till ett grundschema kan du här se uppgifterna från detta.

|                                                            |         | ĸ |
|------------------------------------------------------------|---------|---|
| Namn:<br>Schema:<br>Rad:<br>Begr.period:<br>Aktuell vecka: |         |   |
| Formel                                                     | Värde   |   |
| Sch Arbetstimma                                            | 40.00   | ~ |
| Sch Arbetsdagar                                            | 5       |   |
| Schem Syssgrad                                             | 1.0000  |   |
| Avt veckomåttet                                            | 40.00   |   |
| Sem.faktor                                                 | 1.00    |   |
| Kal.faktor                                                 | 1.40    |   |
| Schem Tim/vecka                                            | 40.00   |   |
| Arstimmar                                                  | 2080.00 | ~ |
|                                                            | Stäng   |   |

Figur 21 Information som hämtats från schemat som gäller för den markerade dagen

#### Klarmarkera

För att din chef ska kunna se att du är klar med din rapportering, måste du klarmarkera dina tider. Om du har tider i flera planeringar, visas olika rader för planeringarna. Det är viktigt att du är observant på vilken planering som du klarmarkerar dina tider för.

| ≡   | *        | medvind  | .it   |                  |        |             |       |         |         |      |             |      |        |
|-----|----------|----------|-------|------------------|--------|-------------|-------|---------|---------|------|-------------|------|--------|
| 4   | Min arbe | etstid 🔻 | Bruka | re, E Eld, Tider | EE 🔻   | ÷           | 2017- | 03-01 - | 2017-03 | -31  | <b>&gt;</b> |      |        |
| Kal | lender   |          |       |                  |        |             |       |         |         |      |             |      |        |
| Än  | dra dag  | Redigera | -     | Arbetspass       | ▼ 1    | .ägg till 🤜 | F     | apport  | er 🔻    | Klar | markera 🔻   |      |        |
| v   | Månda    | ag       |       |                  | Tisdag |             |       |         |         |      |             |      |        |
| 9   |          |          |       |                  |        |             |       |         |         |      | Ta bort kla | rmar | kering |

Figur 22 Klarmarkering

Om du vill klarmarkera samtliga planeringar på samma gång, sätter du en bock i den övre rutan. Som förslag på datum visas den dag som du hade markerat i planeringen. T.o.m-datumet kan du naturligtvis ändra

| Numarters = T.a.m: 2017-04-01  Ramarkerad.t.a.m Godkand.t.a.m Attesterad.t.a.m Signaler Björkbacken, Björkbacken Björkbacken, Björkbacken                                                              | um Antesterad Lo.m Signaler   | armarkera                   |                   |               |                 |          | 1              |
|----------------------------------------------------------------------------------------------------|-------------------------------|-----------------------------|-------------------|---------------|-----------------|----------|----------------|
| Planening         Klarmarkerad.to.m         Goldand.to.m         Amesterad.to.m         Signaler           Björkbacken, Björkbacken         Björkbacken, Björkbacken         Signaler         Signaler | um Antesteriad Laum Signalier | Nemarters - T.o.mc 2017-04- | 01 🛗              |               |                 |          |                |
| Björkbacken, Björkbacken Björkbacken, Björkbacken                                                                                                    |                               | ] Planering                 | Klarmarkerad Lo.m | Godkand t.o.m | Attesterad Lo.m | Signaler |                |
| Bjorkbacken, Bjorkbacken                                                                                                    |                               | Björkbacken, Björkbacken    |                   |               | div.            |          |                |
|                                                                                                    |                               | Björkbacken, Björkbacken    |                   |               |                 |          |                |
| 2 E EIG, Tider EE                                                                                                    |                               | E Eld, Tider EE             |                   |               |                 |          |                |
| ) 6 Eld, Tider EE                                                                                                    |                               | ] E Eld, Tider EE           |                   |               |                 |          |                |
|                                                                                                    |                               |                             |                   |               |                 |          |                |
|                                                                                                    |                               |                             |                   |               |                 |          |                |
|                                                                                                    |                               |                             |                   |               |                 |          |                |
|                                                                                                    |                               |                             |                   |               |                 |          |                |
|                                                                                                    |                               |                             |                   |               |                 |          |                |
|                                                                                                    |                               |                             |                   |               |                 |          |                |
|                                                                                                    |                               |                             |                   |               |                 |          | steeler webble |

Figur 23 Markera de planeringar du vill klarmarkera och ange T.o.m-datum

Du kan göra justeringar i din rapportering fram till dess att din chef har attesterat. Du måste dock ta bort din klarmarkering först. Vad som är klarmarkerat och attesterat visas tydligt med olika färger i planeringen.

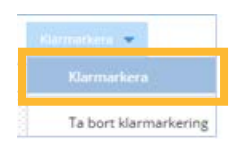

Figur 24 Ta bort klarmarkeringen om du vill göra justeringar

### Översikt

Du kan byta funktion där det står Min arbetstid.

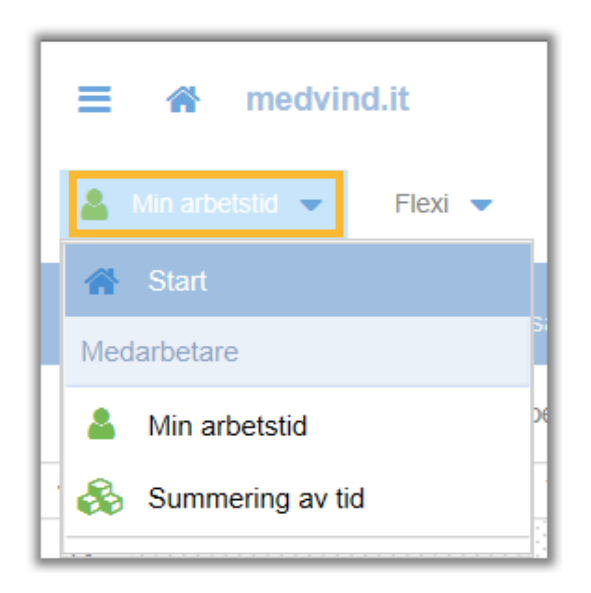

Figur 25 Här kan du byta funktion

Du kan alltid återvända till startbilden genom att klicka på huset

睂

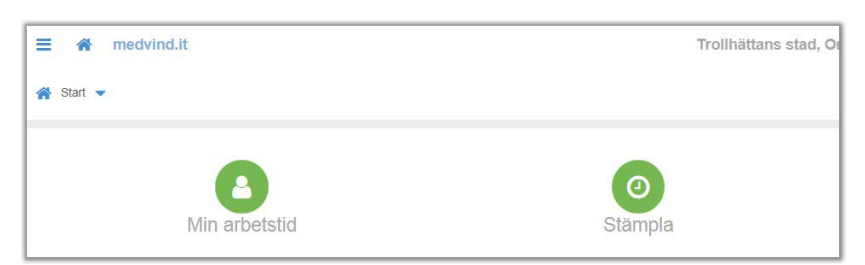

Figur 26 Startbilden

### Vad kan jag göra på min webbsida?

#### Att läsa/göra en anteckning

För att läsa anteckningen direkt i din planering för du muspekaren över den röda markeringen.

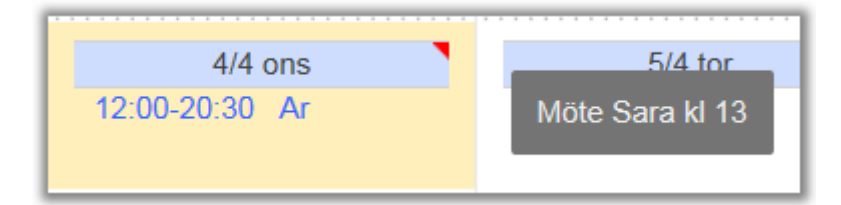

Figur 27 Röd markering betyder att det finns en anteckning på dagen

| ≡   | A medvind.it            |              |            |                    |                   |     |
|-----|-------------------------|--------------|------------|--------------------|-------------------|-----|
| 4   | Min arbetstid 🔹 Flexi 💌 | <b>¢</b> 201 | 8-04-0     | 1 - 2018-04-30     | <b>&gt;</b>       |     |
| Kal | ender Frånvaro Ledighe  | tsansökan L  | .önear     | tsrapportering     |                   |     |
| Än  | dra dag Redigera 🔻 A    | rbetspass 🔻  | Läg        | g till / hantera 💌 | Rapporter 💌       | Kla |
| v   | Måndag                  | Tisdag       | <b>≜</b> × | Frånvaro           |                   |     |
| 13  |                         |              | 0          | Löneartsrapporte   | ering             |     |
|     |                         |              | D          | Anteckning pers    | on/dag            |     |
|     |                         |              |            | Ta bort anteckni   | ng för person/dag |     |
|     |                         |              | L          |                    |                   |     |

Anteckningen kan antingen vara skriven av dig själv eller av din chef/planerare. För att läsa/skriva en anteckning markerar du dagen och under menyvalet "Lägg till/hantera" väljer du "Anteckning person/dag". Skriv in din anteckning och klicka på Spara. För att ta bort en anteckning väljer du "Ta bort anteckning för person/dag".

| Anteckning         |       | 2° ×  |
|--------------------|-------|-------|
| Daganteckning:     |       |       |
| Köp med smörgåsar! |       |       |
|                    |       |       |
|                    | Spara | Stäng |

Figur 28 Anteckning

#### Besvara/göra ny anteckning på samma dag

Har du själv eller din chef gjort en anteckning tidigare just den här dagen, ser du det här. Du kan nu skriva en ny anteckning, välj sedan Spara.

Du kan endast ta bort en anteckning som du själv har gjort. En anteckning som någon annan har gjort kan du aldrig ta bort.

|    | 4/10 ons                | Anteckning 🖌 🕺 🗙                   |
|----|-------------------------|------------------------------------|
| ſ  | 07:30-16:00 Ar          | Anteckning [Anv: Medvind Support]: |
| vr | 21:30-07:30 ►Ar         | Glöm inte nycklarna!               |
| ٨r | 07:30-16:00 Ar          |                                    |
|    |                         | Daganteckning:                     |
|    |                         | Nej, jag har skrivit upp det!      |
| 0  | 15:00-21:00 Po          |                                    |
|    | Glöm inte nycklarna!    |                                    |
|    | Nej, jag har skrivit up |                                    |

Figur 29 Exempel på anteckning från Lotta Chef

### Rapportering av extratid

När du har arbetat någon form av extra tid t.ex. övertid, så är det på den övre delen av denna bild du ska rapportera övertiden.

| Daginform | ation: 20 | 17-03-02 - , - 007 |         |         |          |           | 2 × |
|-----------|-----------|--------------------|---------|---------|----------|-----------|-----|
| 🔲 Dela    | 🕂 Lägg    | till 🗙 Ta bort     |         |         |          |           |     |
| Start     | Slut      | Typ av tid         | Rastmin | Uppdrag | Uppgift  | Avv konto |     |
| 15:00     | 22:00     | Arbete             |         | E Eld   | Pers ass |           |     |
|           |           |                    |         |         |          |           |     |

Figur 30 Här rapporterar du t ex extratid

#### Det är viktigt att din rapportering görs i klockslagsordning.

Om övertiden avser tid efter arbetspassets slut, så rapporterar du på den sista blanka raden.

Om övertiden ska ske direkt i anslutning till ditt ordinarie pass så räcker det med att du fyller i slutklocka, annars börjar du med att fylla i start-klocka.

Du väljer vilken **Typ av tid** det ska vara genom att klicka på pilen. Om du måste ange någon form av kommentar öppnas en ny ruta där du anger detta.

| Daginfo   |        |                |            |         |         |           |      |           |
|-----------|--------|----------------|------------|---------|---------|-----------|------|-----------|
| 🔲 Dela    | 🕂 Lägg | till 🗙 Ta bort |            |         |         |           |      |           |
| Start     | Slut   | Typ av tid     | Komment    | Rastmin | Uppdrag | Uppgift   |      | Avv konto |
| 15-0/     | 22:00  | Arbete         |            |         | E Eld   | Pers acc  |      |           |
| 22:00     | 22:00  | Övertid tid    |            |         | E Eld   | FCI5 055  |      |           |
|           |        |                | Ange kon   | nmentar |         |           | * ×  |           |
| 1         |        |                | Orsak:     |         |         |           | 0    | Þ         |
| Coundit   |        |                | Kommenta   | ar:     |         |           | ]    |           |
| Atauställ |        |                |            |         |         |           | 0    |           |
| Start     | Slut   | Typ av tid     |            |         |         |           |      |           |
| 15:00     | 22:00  | Arbete         | Arbetsleda | are:    |         |           | 0    |           |
|           |        |                |            |         |         |           | _    |           |
|           |        |                |            |         |         | Spara Avt | oryt |           |
|           |        |                |            |         |         |           |      |           |
|           |        |                |            |         |         |           | Spar | a Avbryt  |

Figur 31 Rapportering av extratid som kräver en kommentar

När du är klar måste du spara genom att klicka på Spara.

Om övertiden avser tid före arbetspassets början så rapporterar du på den första blanka raden.

| Start | Slut  | Typ av tid  | Komment | Rastmir |
|-------|-------|-------------|---------|---------|
| 14:00 | 15:00 | Övertid tid |         |         |
| 14:00 | 15:00 | Övertid tid |         |         |

Figur 32 Extratid inlagd före ordinarie arbetstid

### Lägg till/ta bort rad och dela intervall

### Lägg till rad

| 🔲 Dela | 🕂 Lägg | till |
|--------|--------|------|
| Start  | Slut   | Тур  |
| 15:00  | 22:00  | Arb  |

Figur 33 Markera raden och klicka på Lägg till

### Ta bort rad

| Daginfor | mation: 20 | 17-03  | 3-02 - , - 007 |
|----------|------------|--------|----------------|
| Dela     | 🕂 Lägg     | g till | 🗙 Ta bort      |
| Start    | Slut       | Ту     | p av tid       |
| 15:00    | 22:00      | Ar     | bete           |
| 23:00    | 24:00      |        |                |

Figur 34 markera raden och klicka på Ta bort

### Dela intervall

För att t ex kunna rapportera olika uppgifter eller avvikande konto på ett arbetspass, kan du använda dig av **Dela**. Markera det intervall du vill dela och klicka på valet ovan. Du får då upp en ruta där du får ange till vilket klockslag. Fyll i detta och klicka på **Dela intervall**.

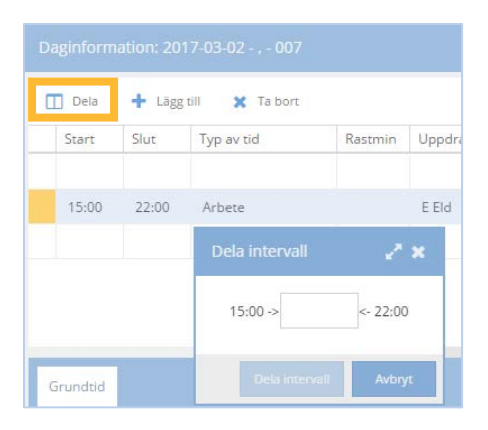

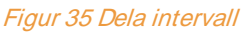

Medarbetare Webb 2018-04-12

### Återställ till grundtid

Om du vill ta bort eventuella ändringar, väljer du Åters täll till grundtid

| Dela                                                    | 🕂 Lägg                                        | till 🗙 Ta bort                       |         |
|---------------------------------------------------------|-----------------------------------------------|--------------------------------------|---------|
| Start                                                   | Slut                                          | Typ av tid                           | Uppgift |
| 07:00                                                   | 12:00                                         | Arbete                               |         |
| 12:00                                                   | 12:45                                         | Rast                                 |         |
| 12:45                                                   | 16:00                                         | Arbete                               |         |
|                                                         |                                               |                                      |         |
| Stämplinga<br>Återställ till                            | r Grund<br>grundtid                           | ltid                                 |         |
| Stämplinga<br>Återställ till<br>Start                   | r Grund<br>grundtid<br>Slut                   | itid<br>Typ av tid                   | Uppgift |
| Stämplinga<br>Återställ till<br>Start<br>07:00          | r Grund<br>grundtid<br>Slut<br>12:00          | Itid<br>Typ av tid<br>Arbete         | Uppgift |
| Stämplinga<br>Återställ till<br>Start<br>07:00<br>12:00 | r Grund<br>grundtid<br>Slut<br>12:00<br>12:45 | Itid<br>Typ av tid<br>Arbete<br>Rast | Uppgift |

Figur 36 Återställ till grundtid

### Ledighetsansökan

Finns det ingen tidigare ansökan under perioden så visas det blankt.

| Kale | ender Frånvaro      | Ledi    | ighetsans | ökan | Lönearts      | rapportering     | Stämj | plingar       |
|------|---------------------|---------|-----------|------|---------------|------------------|-------|---------------|
| +    | Ny 📝 Ändra          | ×       | Fa bort   |      | Jrval: Fr.o.m | . aktuell period | •     | Visa historik |
| Låst | Status              |         | Orsak     |      |               | Fr.o.m 🗼         |       | T.o.m         |
|      |                     |         |           |      |               |                  |       |               |
|      | Poster saknas för v | /ald pe | eriod.    |      |               |                  |       |               |

Figur 37 Klicka på Ny om du vill skapa en ny ledighetsansökan

| Ledighetsansöka                                         | n: Brynhild Larsson | ı - 007 |                 |       | 2.8    |
|---------------------------------------------------------|---------------------|---------|-----------------|-------|--------|
| Frånvaroorsak:                                          |                     |         |                 |       | • 0    |
| — Datum och tic                                         | i                   |         |                 |       |        |
| Fr.o.m:                                                 | 2017-03-30          |         | Fr.o.m klockan: |       |        |
| T.o.m:                                                  | 2017-03-30          |         | T.o.m klockan:  |       |        |
| Barns pnr:<br>Avser partiell<br>ledighet:<br>Kommentar: |                     |         |                 |       |        |
| Kommentar av<br>arbetsledaren:                          |                     |         |                 |       |        |
| — 日 Övrigt —                                            |                     |         |                 |       |        |
|                                                         |                     |         |                 | Spara | Avbryt |

Figur 38 Här skapar du en ny ledighetsansökan

### Frånvaro

Det kan finnas vissa frånvaroorsaker som du inte behöver ansöka om. Dessa behöver inte beviljas av din chef. Frånvaron fastställs direkt vid rapportering. Det kan t.ex. vara sjukfrånvaro eller vård av barn.

Det finns två sätt som du kan nå bilden där du skapar din frånvaro. Fliken Frånvaro eller valet Frånvaro under menyvalet Lägg till/hantera.

| =  | *        | medvind. | it      |             |                          |             |
|----|----------|----------|---------|-------------|--------------------------|-------------|
| 4  | Min arb  | etstid 🔻 | Flexi 🔻 | <b>(</b> 2) | 018-04-01 - 2018-04-30 🛁 |             |
| Ka | alender  | Frånvaro | Ledighe | tsansökan   | Löneartsrapportering     |             |
| Äı | ndra dag | Redigera | ▼ Ai    | betspass 🔻  | Lägg till / hantera 💌    | Rapporter 💌 |
| v  | Månd     | ag       |         | Tisdag      | Arránvaro                |             |
| 13 |          |          |         |             | I öneartsrapporte        | rina        |

Figur 39 Två vägar att nå inrapporteringsbilden

Frånvaron räknas endast för de dagar som innehåller arbetstid. Du behöver inte göra uppehåll för lediga dagar. Du rapporterar den första och den sista dagen på frånvaron.

| Frånvaro: Brynhild Larsson - 007                        | 2° 80                              |
|---------------------------------------------------------|------------------------------------|
| Frånvaroorsak:                                          | <b>~</b> 0                         |
| Datum och tid                                           |                                    |
| Fr.o.m: 2017-03-31 🛗 Fr.o.m klockan:                    |                                    |
| Gäller tillsvidare:                                     |                                    |
| T.o.m: 2017-03-31 🛗 T.o.m klockan:                      |                                    |
| Förrapporterad: 🔘 Ja 💿 Nej 🗌 Skicka även första månaden | När du är klar klickar du på Spara |
| Barns pnr:                                              |                                    |
| — 🖾 Övrigt —                                            |                                    |
|                                                         |                                    |
| Spara                                                   | Avbryt                             |

Figur 40 Här rapporterar du frånvaro

| Kalender <mark>Frånvaro</mark> Ledighetsansökan Löneartsrapportering Stämplingar |                                                            |  |            |                |  |  |  |  |
|----------------------------------------------------------------------------------|------------------------------------------------------------|--|------------|----------------|--|--|--|--|
| +                                                                                | 🕂 Ny 📝 Ändra 🗙 Ta bort 🗦 🗮 Urval: Fr.o.m. aktuell period 💌 |  |            |                |  |  |  |  |
| Låst                                                                             | t Orsak                                                    |  |            | Fr.o.m ↓ T.o.m |  |  |  |  |
|                                                                                  | Vård av barn                                               |  | 2017-03-27 | 2017-03-31     |  |  |  |  |

Figur 41 Posten sparas i fliken Frånvaro

Om du har behörighet att redigera en frånvaro, kan du Ändra eller Ta bort den fram till dess att din chef har attesterat frånvaron.

### Frånvaro del av dag

Exempel där arbetstiden är kl.07-15 och rapporteringen avser:

| Frånvaroorsak:      | Vård av barn |   |                 | ~     |
|---------------------|--------------|---|-----------------|-------|
| - Datum och tid     |              |   |                 |       |
| Fr.o.m:             | 2017-02-10   |   | Fr.o.m klockan: | 1     |
| Gäller tillsvidare: |              |   |                 |       |
| T.o.m:              | 2017-02-10   | Ê | T.o.m klockan:  | 13:00 |
|                     |              |   |                 |       |

#### Figur 42 En dag från passets början fram till kl.13

| Frånvaroorsak:     | Vård av barn |   |                 |       |  |  |
|--------------------|--------------|---|-----------------|-------|--|--|
| — Datum och ti     | d            |   |                 |       |  |  |
| Fr.o.m:            | 2017-02-10   | Ê | Fr.o.m klockan: | 13:00 |  |  |
| Gäller tillsvidare | 0            |   |                 |       |  |  |
| T.o.m:             | 2017-02-10   | ŵ | T.o.m klockan:  | 1     |  |  |
|                    |              |   |                 |       |  |  |

Figur 43 Från kl.13 fram till passets slut

| Frånvaroorsak:     | Vård av barn |          |                 |       | Ŧ |
|--------------------|--------------|----------|-----------------|-------|---|
| Datum och tid      | i            |          |                 |       |   |
| Fr.o.m:            | 2017-02-10   | <b>#</b> | Fr.o.m klockan: | 13:00 | × |
| Gäller tillsvidare |              |          |                 |       |   |
| T.o.m:             | 2017-02-10   | Ê        | T.o.m klockan:  | 14:00 |   |

#### Figur 44 Mellan kl.13-14

### Frånvaro över flera dagar

| T.o.m:              | 2017-02-11   |  | T.o.m klockan:  | 10:00 |  |  |  |
|---------------------|--------------|--|-----------------|-------|--|--|--|
| Gäller tillsvidare: |              |  |                 |       |  |  |  |
| Fr.o.m:             | 2017-02-10   |  | Fr.o.m klockan: | 13:00 |  |  |  |
| Datum och tid       |              |  |                 |       |  |  |  |
| Frånvaroorsak:      | Vård av barn |  |                 |       |  |  |  |

Figur 45 I detta exempel gäller frånvaron från den 10 februari kl.13 och fram till den 11 februari kl.10.

### Andra tillägg och avdrag

Det finns två sätt som du kan nå bilden där du skapar Löneartsrapportering. Fliken Löneartsrapportering eller valet Löneartsrapportering under menyvalet Lägg till/hantera.

| Ξ  | *        | medvind  | .it     |            |                        |             |      |
|----|----------|----------|---------|------------|------------------------|-------------|------|
| 4  | Min arbe | etstid 🔻 | Flexi 🔻 | <b>¢</b> 2 | 018-04-01 - 2018-04-30 | <b>&gt;</b> |      |
| Ka | llender  | Frånvaro | Ledighe | tsansökan  | Löneartsrapportering   |             |      |
| Är | ndra dag | Redigera | - Ai    | betspass 🔻 | Lägg till / hantera 🔳  | Rapporter 💌 | K    |
| v  | Månda    | ag       |         | Tisdag     | 🏖 Frånvaro             |             |      |
| 13 |          |          |         |            | D Löneartsrappo        | ortering    |      |
|    |          |          |         |            |                        | preop/dag   | 1993 |

Under fliken Löneartsrapportering, välj Ny.

| 😑 🎓 medvind.i           | t                            |                |
|-------------------------|------------------------------|----------------|
| 💄 Min arbetstid 👻 🛛     | Flexi 🔻 🧲 2018-04-01 - 20'   | 18-04-30 🔶     |
| Kalender Frånvaro       | Ledighetsansökan Löneartsrap | portering      |
| 🕂 Ny 📝 Ändra            | X Ta bort                    | tuell period 🔻 |
| Låst (<br>Skapa ny post | Löneart                      | Datum 👃        |
|                         | 040 Channatis designer       | 2040.04.05     |

Välj Löneart, ange datum och antal, Spara.

|   |            |                             | 40, Storstädning | Löneart:                   |
|---|------------|-----------------------------|------------------|----------------------------|
|   |            |                             | vd Karina, Flexi | Planeringsgrupp:           |
|   |            |                             |                  | — Datum ——                 |
|   | 2018-04-04 | äller tillsvidare: 🔲 T.o.m: | 4 🛗              | Fr.o.m 2018-(              |
| × |            |                             |                  | Antal:                     |
| ר |            |                             |                  | Avv konto:                 |
|   |            |                             |                  | Kommentar:                 |
|   |            |                             |                  | — 🖪 Övrigt —               |
|   |            |                             |                  | Kommentar:<br>— 🖸 Övrigt — |

Medarbetare Webb 2018-04-12

Väljer du att ange Lönearts rapportering direkt i "Min arbets tid", under Lägg till/hantera, rapportera du i samma fält.

Om du har behörighet att redigera en löneartsrapportering, kan du Ändra eller Ta bort den fram till dess att din chef har attesterat posten.

Markera raden och välj Ändra eller Ta bort.

| 🖀 Min arbetstid 🔻 Brukare, E Eld, Tider EE 👻 奏 2017-03-01 - 2017-03-31 🔶 |                  |            |            |       |           |        |                     |  |
|--------------------------------------------------------------------------|------------------|------------|------------|-------|-----------|--------|---------------------|--|
| Kalender Frånvaro Ledighetsansökan Löneartsrapportering Stämplingar      |                  |            |            |       |           |        |                     |  |
| + Ny 📝 Ändra X Ta bort 🗄 Urval: Fr.o.m. aktuell period 🔻                 |                  |            |            |       |           |        |                     |  |
| Låst Godkänd                                                             | Löneart          | Datum 👃    | T.o.m      | Antal | Antal dag | Belopp | Senast ändrad       |  |
|                                                                          | 555 , Kostavdrag | 2017-03-31 | 2017-03-31 | 5.00  |           |        | 2017-03-31 11:09:52 |  |

Figur 46 Posterna sparas under fliken Löneartsrapportering

### Stämpling

Det finns olika sätt att stämpla på i Medvind. Man kan dra med kort eller RFID-tagg. För detta behöver man även en läsare. Alternativt kan man stämpla in/ut direkt vid en terminal eller på sin dator med hjälp av ett tangentbord. Använder man mobiltelefon finns också möjlighet att registrera från den.

#### Olika möjligheter att stämpla tiden

#### Från egen dator

Om man har möjlighet att tidregistrera från sin egen dator, visas symbolen för att stämpla här. Ange användar-ID och lösenord och välj **Stämpla** 

| ab             |       |                       |        |
|----------------|-------|-----------------------|--------|
|                |       |                       |        |
| 🗌 Kom ihåg mig | G     | lömt lösenord eller a | nvända |
|                |       |                       |        |
|                | Login |                       | >      |

### Från en gemensam terminal/dator

Om man istället använder en gemensam terminal/dator så är påloggningsbilden alltid framme. Här kan du registrera din tid med hjälp av tagg/kort eller genom att ange Användar-ID/lösen. Observera att olika inställningar gör att kanske inte alla uppgifter i exemplet nedan visas.

|                         | ogga in i Medvind.                        |
|-------------------------|-------------------------------------------|
| I Medvind k             | an du se och ändra dina tider.            |
| Användare               |                                           |
| Lösenord                |                                           |
| Losenord                |                                           |
| Byt Projekt/Uppdr       | rag                                       |
|                         | Stämpla tid                               |
|                         |                                           |
|                         | Ändra lösenord                            |
|                         |                                           |
| I                       | <u>ill Medvinds web</u>                   |
| Har du glömt ditt använ | darnamn eller lösen kontakta servicedesk. |
|                         |                                           |

#### Från mobilen

När man loggat in på sin mobil finns möjlighet att välja att stämpla. (obs behörighet till denna funktion ges av ansvarig chef).

|                       | Kalendar Derf. I  |
|-----------------------|-------------------|
| := Idag               | Kalender Daglista |
| Vecka 13              | Idag fre 31 mar   |
| 07:00 Teem 1<br>15:00 |                   |
|                       |                   |
|                       | Stämpla           |
| Frånvaro              | +                 |
| Ledighetsansöka       | an 🕂              |
| Klarmarkerad t.o      | .m. 2016-11-30 🚺  |

### Ange kommentar på tidtyp

I vissa fall måste kommentar anges ex om man arbetar Övertid vid arbete utanför Medvind Webb kan man sätta upp om man vill att kommentar ska anges om man arbetar exempelvis Övertid. Då visas bilden:

| . Mith                                  | a Stork                  | Välj orsak      | Framtida fránvaro |
|-----------------------------------------|--------------------------|-----------------|-------------------|
| 201                                     | 5-07-09                  | Övertid kontant | Semester          |
| 09:                                     | 09 UT                    | Övertid tid     | Sjukdom           |
| Visa Saldo                              | (Summeringar             |                 | Tjänsteärende     |
| Alternativ:                             | Beredskap / Jour         |                 |                   |
| 08:45 - 09:00 Flex+                     |                          |                 |                   |
| 09:00 - 09:09 Övertid kontant           | byt till Overtid kontant |                 |                   |
| Kommentar måste anges!                  | Ange kommentar           |                 |                   |
| Uppdra                                  | g - Uppgift              | 1               |                   |
| Unndrag                                 | ×                        |                 |                   |
| oppurag                                 |                          | 1               |                   |
| Uppgift                                 | ×                        | J               |                   |
| Uppgift<br>07:00 - 08:45 Adr            | winistration, Planering  | ]               |                   |
| Uppglift<br>07:00 - 08:45 Adı           | ministration, Planering  | Avbryt          |                   |
| оррагад<br>Uppgift<br>07:00 - 08:45 Adr | ministration, Planering  | Avbryt          |                   |

Den anställde måste då klicka på Ange kommentar, och välja/ange något innan han/hon kan stämpla.

### Att se stämplingar

På planerings bilden kan man alltid se de aktuella stämplingarna för en person.

| sdag        |    |          |  |
|-------------|----|----------|--|
|             |    | 26/9 tis |  |
| 06:45-07:00 | FI |          |  |
| 07:00-09:30 | Ar | A Berg   |  |
| 09:30-10:00 | Ra | A Berg   |  |
| 10:00-10:35 | Ar | A Berg   |  |
| 10:35-11:00 | F- | A Berg   |  |

I exemplet ovan har den anställda stämplat in 06:45 och stämplat ut för dagen 10:35.

Dubbelklicka på dagen för att se en mer detaljerad information. I den nedre delen av bilden kan man växla mellan att se den anställdes grundtider (schema) eller den anställdes stämplingar. Det alternativ som du har markerat sparas automatiskt. Här visas det klockslag den anställde stämplade in samt det han stämplade ut (om båda finns).

| Start                           | Slut                 | Typ av tid                           | Rastmin                                            | Frånvaro                  | Uppdrag                             | Uppgift                            | Avv ko |
|---------------------------------|----------------------|--------------------------------------|----------------------------------------------------|---------------------------|-------------------------------------|------------------------------------|--------|
| 06:45                           | 07:00                | Flex+                                |                                                    |                           |                                     |                                    |        |
| 07:00                           | 09:30                | Arbete                               |                                                    |                           | A Berg                              | Pers ass                           |        |
| 09:30                           | 10:00                | Rast                                 |                                                    |                           | A Berg                              | Pers ass                           |        |
| 10:00                           | 10:35                | Arbete                               |                                                    |                           | A Berg                              | Pers ass                           |        |
| Stämplin                        | gar Grun             | dtid                                 |                                                    |                           |                                     |                                    | ÷      |
| Stàmplin<br>🕶 Ny                | gar Grun             | dtid<br>X Tabort                     | Stämplingseffei                                    | kt                        |                                     | Platsinformation                   | Visa 🗸 |
| Stämplin<br>TNY                 | gar Grun             | dtid<br>X Tabort                     | Stämplingseffei                                    | ic Tidou                  | nkr Pl                              | Platsinformation<br>atsinformation | Visa 👻 |
| Stämplin<br>• Ny<br>6:45        | gar Grun<br>Le Andra | dtid<br>X Tabort<br>Via<br>PWT       | Stämplingseffei<br>Anwändare<br>medvind            | a Tiday<br>2017-          | ole<br>09-26 10:37:                 | Platsinformation                   | Visa 👻 |
| Stämplin<br><b>•</b> Ny<br>6:45 | gar Grun             | dod<br>X Tabort<br>Via<br>PWT<br>PWT | Stämplingseffei<br>Anwändere<br>medvind<br>medvind | a Tiday<br>2017-<br>2017- | ole<br>09-26 10:37:<br>09-26 10:38: | Platsinformation                   | Visa   |

Saldo som visas på bilden avser endast flexsaldo. Du kan se det ingående saldot, dvs. innan aktuell dag och det utgående saldot, dvs. efter dagen.

Vill du se detaljerad beskrivning av effekten under dagen klickar du på Stämplingseffekt.

| Start kl | Slut kl | Typ av tid     | Frânvaro | Saldoeffekt |  |
|----------|---------|----------------|----------|-------------|--|
|          |         | Ingående saldo |          | 0:00        |  |
| 06:45    | 07:00   | Flex+          |          | 0:15        |  |
| 07:00    | 09:30   | Arbete         |          |             |  |
| 09:30    | 10:00   | Rast           |          |             |  |
| 10:00    | 10:35   | Arbete         |          |             |  |
| 10:35    | 11:00   | Arbete         | F-       | -0:25       |  |
|          |         | Utgående saldo |          | -0:10       |  |

### Korrigera en stämpling

Om du vill ändra UT-tiden markerar du Ut-raden, klickar på Ändra och fyller i ny tid. Därefter klicka på OK. Tänk på att du alltid måste korrigera en stämpling i rätt tidsordning. Systemet ger signal om du försöker göra en felaktig korrigering.

| Start   | Slut                      | Typ av tid                      | Rastmin                                   | Frånvaro     | Uppdrag | Uppgift    | Avv k  |
|---------|---------------------------|---------------------------------|-------------------------------------------|--------------|---------|------------|--------|
| 06:4    | 5 07:00                   | Flex+                           |                                           |              |         |            |        |
| 07:0    | 0 09:30                   | Arbete                          |                                           |              | A Berg  | Pers ass   |        |
| 09:3    | 0 10:00                   | Rast                            |                                           |              | A Berg  | Pers ass   |        |
| 10:0    | 0 11:15                   | Arbete                          |                                           |              | ARerg   | Pers ass   |        |
| Stāmpli | ngar Gru                  | ndtid                           | Korrigera stäm<br>Utstämplin              | iplingar ,   | / ×     |            | Visa   |
| Ståmpli | ngar Gru                  | ndbid<br>X Ta bor               | Korrigera stäm<br>Utstämplin<br>Tideusta  | plingar      | / ×     |            | Visa 👻 |
| Ståmpli | ngar Gru<br>Ø Ändri<br>Ut | Ndbid<br>X Ta bor<br>Via<br>MWT | Korrigera stäm<br>Utstämplin<br>Tidpunkti | plingar<br>8 | / ×     | nformation | Visa - |

Klicka på Spara

#### Du har glömt att stämpla in för dagen

Om du drar din tagg eller använder sig av Enter-tangent så sätter systemet automatisk IN eller UT beroende på vilken stämpling det är. Har du då glömt att stämpla in kan du inte välja att göra en utstämpling. Den stämpling som registreras är en IN-stämpling. På bilden nedan ser du resultat av en sådan stämpling. Denna måste korrigeras.

| Start           | Slut                     | Typ av tid                       | Komment                               | Rastmin | Frânvaro                      | Upogift          | Avv konto     |
|-----------------|--------------------------|----------------------------------|---------------------------------------|---------|-------------------------------|------------------|---------------|
|                 |                          |                                  |                                       |         |                               | -PPW-            |               |
| 13:00           | 15:00                    | Arbese                           |                                       |         | Kompledighet                  |                  |               |
| 15:00           | 16:00                    | Rast                             |                                       |         | Kompledighet                  |                  |               |
| 16:00           | 20:00                    | Arbete                           |                                       |         | Kompledighet                  |                  |               |
| 20.00           |                          | Övertid kontant                  | Annan fr                              |         |                               |                  |               |
| Stämpling       | ir Grun                  | disid                            |                                       | v       |                               |                  | 1             |
| Stampling       | er Grun                  | dud<br>X Tabort S                | tämplingseffekt                       | ×       |                               | 🍃 Platsinf       | ormation Visa |
| Stampling<br>Ny | ir Grun<br>🕜 Andra<br>Ut | dud<br>X Tabori Si<br>Via        | tämplingseffekt                       | T       | ldpunkt                       | Platsinformation | ormation Visa |
| Stampling<br>Ny | er Grun<br>Z Andra<br>Ut | dbd<br>X Tabor Si<br>Via<br>AT   | tämplingseffekt<br>Användare<br>marie | 1       | idounkt<br>1017-09-27 13:42:, | Platsinformation | ormation Visa |
| itämpling<br>Ny | er Grun<br>2 Andra<br>Ut | dbd<br>X Talbort Si<br>Via<br>AT | tamplingseffekz<br>Användare<br>marie | 1       | idounkt<br>017-09-27 13:42:   | Platsinformation | ormation Visa |

Markera raden och välj Ändra.

Eftersom stämplingarna alltid måste läggas in i rätt ordning tidsmässigt måste du börja med att ändra klockslag på IN-stämplingen.

Eftersom stämplingarna alltid måste läggas in i rätt ordning tidsmässigt måste du börja med att ändra klockslag på IN-stämplingen.

| Stämpli | ngar |         | Korrigera stäm | plingar | 2 × 1   |
|---------|------|---------|----------------|---------|---------|
| 🕂 Ny    | I A  | indra 🗙 | - Instämpling  | g ———   |         |
| In      | Ut   | Via     | Tidpunkt:      | 20:00   |         |
| 20:00   |      | AT      | Typ:           | ⊙ In    | 7 13:42 |
|         |      |         |                | O Lunch |         |
|         |      |         |                | O Lunch | + In    |
|         |      |         |                |         |         |
|         |      |         |                | ОК      | Avbryt  |

Korrigera klockslag för In stämpling och klicka på OK.

Du kommer nu tillbaka till daginformations bilden. Här klickar du åter på Spara.

### Lägga till ny stämpling

Du har glömt att stämpla, klicka på +Ny. Ange klockslag, markera In, skriv en Anteckning och klicka OK.

|          |          |               | - Instämpling  |                 | 1.                        |
|----------|----------|---------------|----------------|-----------------|---------------------------|
| Dela     | + Lag    | g 💷 🗙 Ta bort | Tidpunkt:      | 08:00           |                           |
| Start    | Slut     | Typ av tid    | typ.           | O Lunch         |                           |
| 13:00    | 17:00    | Arbele        |                |                 |                           |
|          |          | Rast          | — Utstämpling  | -               |                           |
|          |          | Arbele        | Tidpunkt:      |                 |                           |
|          |          |               | Тур:           | 💿 Ut            |                           |
|          | 1        |               |                | O Lunch         |                           |
| Stämplin | gar Grun | KIDD          |                | O Arb. in lunch |                           |
| + NY     | C Andra  | 🗙 Ta bort 5   |                |                 | 👂 Platsinformation Visa 🝷 |
| 1        | UI       | Via           | - Anteckning - |                 | Platsinformation          |
|          |          |               | Giomde stam    | kin             |                           |
|          |          |               | Contract and   |                 |                           |
|          |          |               |                |                 |                           |
|          |          |               |                |                 |                           |

Klicka på Spara.